## Die LIWEST Mobil eSIM in Ihrem Android-Gerät

Diese Anleitung zeigt Ihnen, wie Sie die LIWEST Mobil eSIM in Ihrem Gerät installieren und welche Einstellungen Sie zusätzlich vornehmen können.

Bitte stellen Sie zuerst sicher, dass Ihr Gerät mit dem Internet verbunden ist – dies kann mittels einer WLAN-Verbindung oder einer bereits eingelegten SIM-Karte erfolgen. Wählen Sie nun die Einstellungen und danach die Option "Verbindungen" aus:

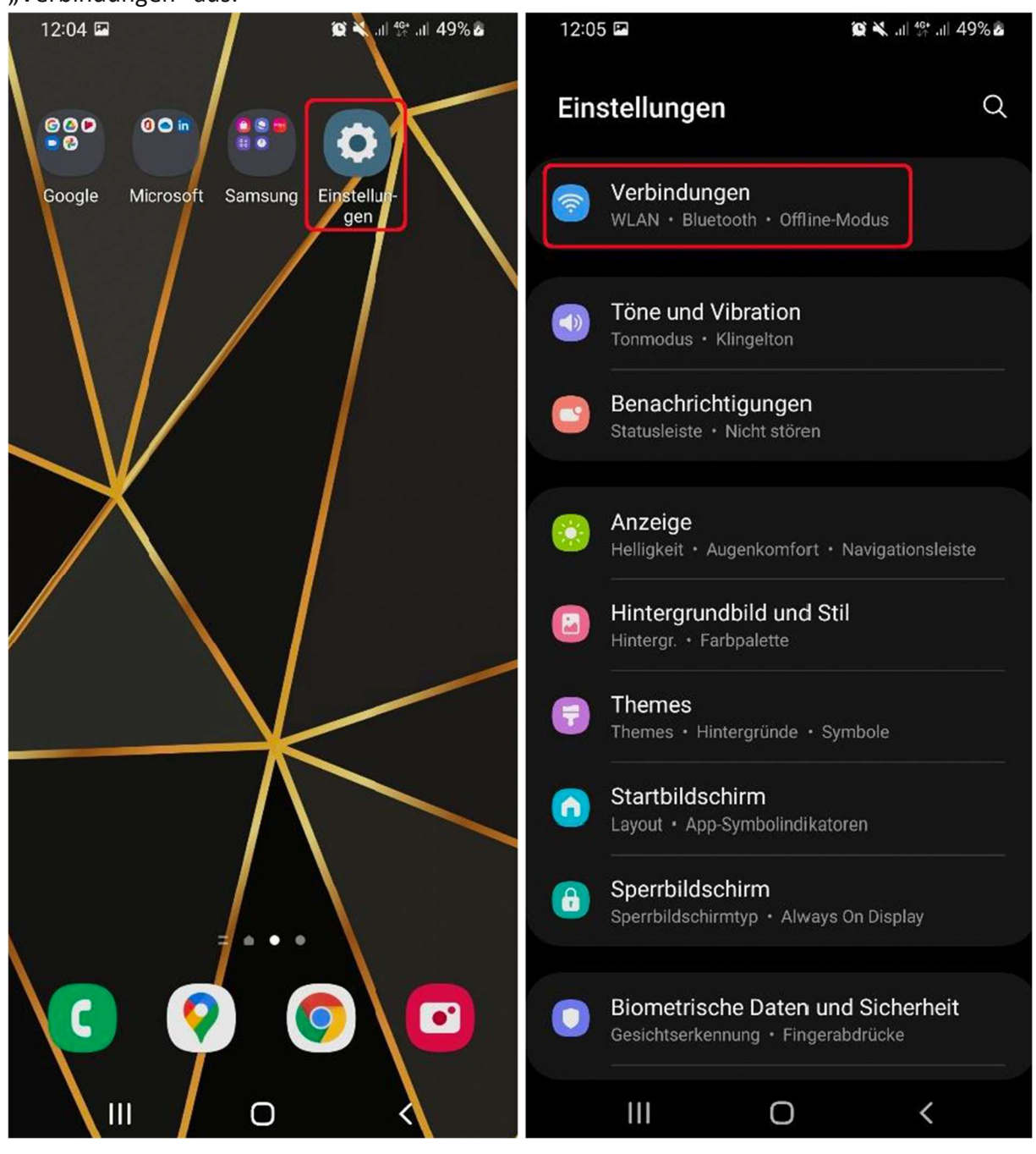

Öffnen Sie den Menüpunkt "SIM-Kartenverwaltung" und klicken Sie zum Installieren der eSIM auf "Mobiltarif hinzufügen" im Abschnitt "eSIMs", danach auf "QR-Code des Anbieters scannen":

| 12:05 🖬 🙀 🕅                      | k .ı  ∰ .ı  49% <b>∆</b> | 08:59 🖻 🛠 🖻                   | <b>Q</b> *                                | N 👯 .il 97% 🗎 | 08:59 🖻 🛠 🖬                                                                                                    | ŝ                                                    | 🕯 🕷 👯 🛱 .⊪ 96% 🛢                           |
|----------------------------------|--------------------------|-------------------------------|-------------------------------------------|---------------|----------------------------------------------------------------------------------------------------|------------------------------------------------------|--------------------------------------------|
| < Verbindungen                   | Q                        | < SIM-Karter                  | nverwaltung                               |               | < Mobiltarif                                                                                                    | hinzufügei                                           | 1                                          |
| WLAN                             |                          | SIM-Karten                    |                                           |               |                                                                                                    | •                                                    |                                            |
| Bluetooth                        |                          | SIM 1<br>Unbekannte N         | ummer                                     |               | Keine T                                                                                                    | arife gef                                            | unden                                      |
| NFC und kontaktlose Zahlungen    |                          | Keine SIM-                    | Karte                                     |               | Wenn Sie eine<br>für einen neue<br>verwenden Sie                                                                           | n QR-Code hab<br>n Tarif registrie<br>die Optionen i | en oder sich<br>ren müssen,<br>m folgenden |
| Offline-Modus                    |                          | eSIMs                         |                                           |               |                                                                                                    | Menu.                                                |                                            |
| Mobile Netzwerke                 |                          | + Mobiltarif<br>Fügen Sie ein | <b>hinzufügen</b><br>en eSIM-Mobiltarif I | hinzu.        | Err                                                                                                    | neut versuche                                        | n                                          |
| Datennutzung                     |                          | Bevorzugte SIM-Karte          |                                           |               |                                                                                                    |                                                      |                                            |
| SIM-Kartenverwaltung             |                          | Anrufe<br>SIM 1               |                                           |               | Andere Arten Tarife hinzuzufügen QR-Code des Anbieters scannen                                                             |                                                      |                                            |
| Mobile Hotspot und Tethering     |                          | Nachrichten<br>SIM 1          |                                           |               | Scannen Sie einen QR-Code oder geben Sie die<br>Informationen zum eSIM-Mobiltarif von Ihrem<br>Dienstanbieter manuell ein. |                                                      |                                            |
| Weitere Verbindungseinstellungen |                          | Mobile Daten<br>SIM 1         |                                           |               | Tarif von altem Gerät übertragen<br>Übertragen Sie einen eSIM-Mobiltarif von einem anderen<br>Gerät.                       |                                                      |                                            |
| Suchen Sie nach etwas Andere     | em?                      | Automatischer Da              | atenwechsel                               |               |                                                                                                    |                                                      |                                            |
| Samsung Cloud                    |                          | Weitere SIM-Karte             | en-Einstellunger                          | n             |                                                                                                    |                                                      |                                            |
|                                  | <                        |                               | 0                                         | <             | Ш                                                                                                    | 0                                                    | <                                          |

Es öffnet sich nun die Kamera. Hier können Sie entweder den QR-Code, den Sie von uns bekommen haben, einscannen. Alternativ kann der Aktivierungscode auch manuell eingegeben werden:

| Scannen Sie den QR-Code, den Sie<br>von Ihrem Dienstanbieter erhalten<br>haben. | Scannen Sie den QR-Code, den Sie<br>von Ihrem Dienstanbieter erhalten<br>haben. | 09:00 @ ★ 0                                                                         |
|---------------------------------------------------------------------------------|---------------------------------------------------------------------------------|-------------------------------------------------------------------------------------|
|                                                                                 | с ¬                                                                             |                                                                                     |
|                                                                                 |                                                                                 | Abbrechen Verbinden                                                                 |
| Aktivierungscode eingeben                                                       | Aktivierungscode eingeben                                                       | qwertzuiopü<br>asdfghjklöä                                                          |
|                                                                                 |                                                                                 | ☆     y     x     c     v     b     n     m     ⊗       !#1     ,     Deutsch     . |

Nach dem Einscannen oder der Eingabe des Aktivierungscodes muss noch bestätigt werden, dass Sie die eSIM hinzufügen möchten – klicken Sie hier einfach "Bestätigen". Es kann dann einige Zeit dauern, bis die Einrichtung abgeschlossen ist, bitte verlassen Sie währenddessen nicht die Einstellungen.

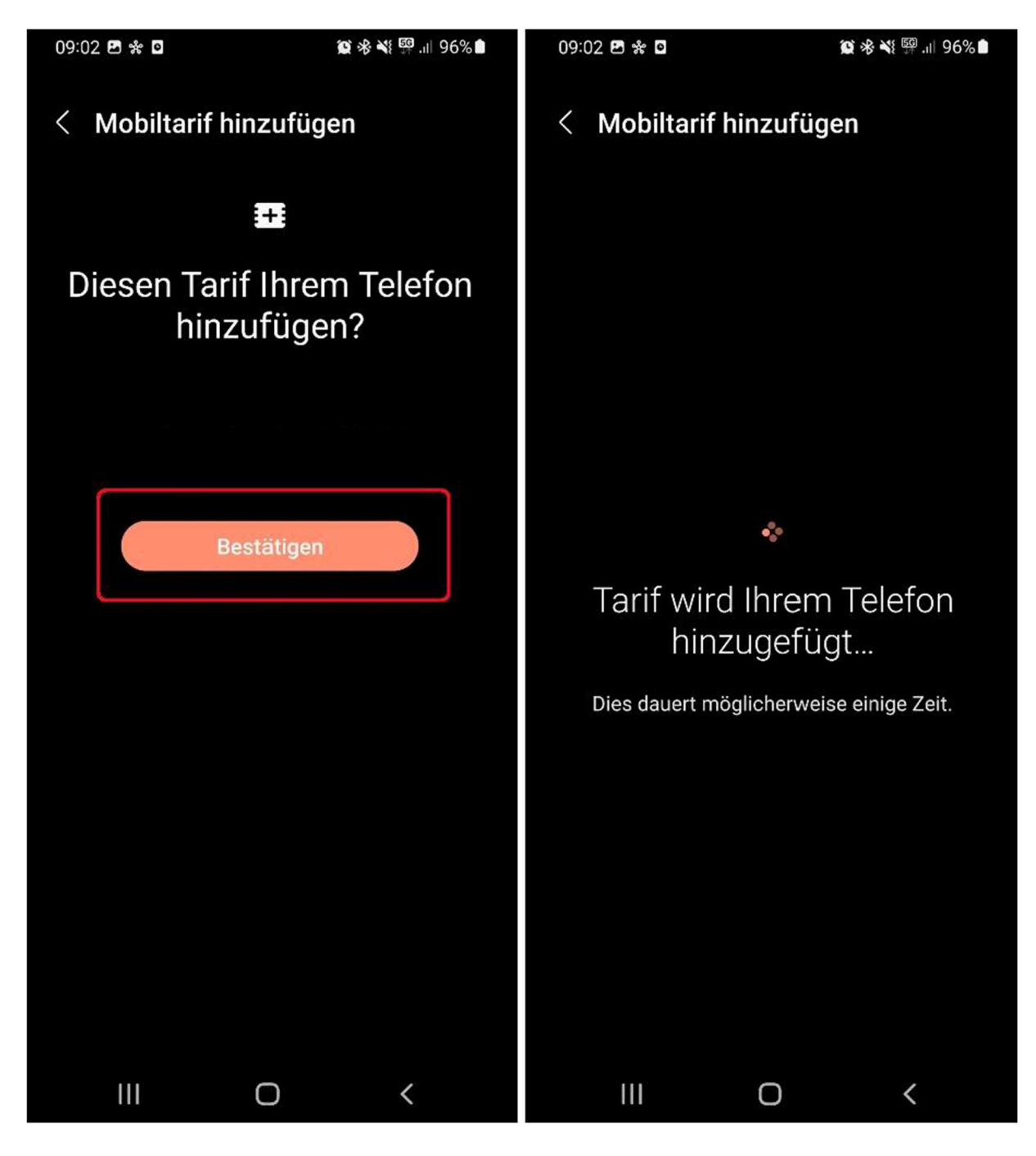

Und schon ist Ihre LIWEST Mobil eSIM erfolgreich auf Ihrem Gerät installiert! In der Übersicht der SIM-Kartenverwaltung sollte diese angezeigt werden. Hier können Sie die eSIM auch aktiv oder inaktiv schalten.

Darunter finden Sie nun auch die Einstellungen für den Fall, dass sie aktiv 2 SIM-Karten in Ihrem Gerät verwenden. Sie können festlegen, über welche SIM-Karte ausgehende Anrufe und SMS erfolgen sollen und auch welche SIM-Karte für den mobilen Daten verwendet werden soll.

|                                                                   | 09:30 🖻 🗖 🌸 🙀 🖗 🖓 🖗 🖗 🗐 .⊪ .⊪ .⊪                                  |  |  |  |  |
|-------------------------------------------------------------------|-------------------------------------------------------------------|--|--|--|--|
| < SIM-Kartenverwaltung                                            | < SIM-Kartenverwaltung                                            |  |  |  |  |
| SIM-Karten                                                        | Undekannte Nummer                                                 |  |  |  |  |
| SIM 1<br>Unbekannte Nummer                                        | 2 Keine SIM-Karte                                                 |  |  |  |  |
|                                                                   | eSIMs                                                             |  |  |  |  |
| 2 Keine SIM-Karte                                                 | eSIM 1                                                            |  |  |  |  |
| eSIMs                                                             |                                                                   |  |  |  |  |
| eSIM 1                                                            | + Mobiltarif hinzufügen<br>Fügen Sie einen eSIM-Mobiltarif hinzu. |  |  |  |  |
| Unbekannte Nummer                                                 | Bevorzugte SIM-Karte                                              |  |  |  |  |
| + Mobiltarif hinzufügen<br>Fügen Sie einen eSIM-Mobiltarif hinzu. | Anrufe<br>Immer fragen                                            |  |  |  |  |
| Bevorzugte SIM-Karte                                              | Nachrichten<br>SIM 1                                              |  |  |  |  |
| Anrufe<br>Immer fragen                                            | Mobile Daten<br>SIM 1                                             |  |  |  |  |
| Nachrichten<br>SIM 1                                              | Automatischer Datenwechsel                                        |  |  |  |  |
| Mobile Daten                                                      |                                                                   |  |  |  |  |
| SIM 1                                                             | Weitere SIM-Karten-Einstellungen                                  |  |  |  |  |
| Automatischer Datenwechsel                                        |                                                                   |  |  |  |  |

Falls Sie von Ihrer physischen LIWEST Mobil SIM-Karte auf die eSIM gewechselt haben, entfernen Sie bitte die physische SIM-Karte aus Ihrem Gerät, da diese durch den Tausch deaktiviert wurde.